Tehnička podrška Ako vam je potrebna pomoć, obratite se tvrtki Reolink prije nego što vratite svoj proizvod. Na većinu pitanja odgovore možete pronaći na našim mrežnim stranicama za podršku na <u>https://support.reolink.com</u>.

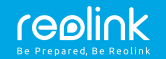

https://reolink.com https://support.reolink.com

Reolink El serija
Upute za uporabu

# Sadržaj

| Sadržaj kutije                                 | 1      |
|------------------------------------------------|--------|
| Uvod                                           | 2      |
| Postavke kamere u Reolink                      | 3      |
| App na mobilnim uređajima                      | 0      |
| Postavke kamere u Reolink Client na računalima | 7      |
| Vodič za ugradnju                              | ,<br>9 |
| Rješavanje problema                            | 11     |
| Tehnički podaci                                | 13     |
| Izjave o sukladnosti                           | 14     |
|                                                |        |

# Sadržaj kutije

| Kamera ×1   |
|-------------|
| Nosač ×1    |
| Napajač ×1  |
| Uputstva ×1 |

Nadzorni znak ×1 Predložak za bušenje rupa ×1 Vijci ×1

# Uvod

| Zvučnik                                                                                      |         |
|----------------------------------------------------------------------------------------------|---------|
| Senzor dnevnog svjetla                                                                       |         |
| Objektiv                                                                                     |         |
| Status LED                                                                                   |         |
| Mikrofon                                                                                     |         |
| Utor za Micro SD karticu···· <b>m</b> ····<br>Reset gumb<br>(Zakrenite objektiv da pronađete |         |
| reset gumb i utor za SD karticu.)                                                            | reelink |
| - · · · · · ·                                                                                |         |

### • Status LED - značenje

| Treperi  | WiFi veza nije uspjela |
|----------|------------------------|
|          | WiFi nije konfiguriran |
| Upaljeno | Kamera se pokreće      |
|          | WiFi veza uspjela      |

# Postavke kamere u Reolink App na mobilnim uređajima

Google Pla

,,

Preuzmite i instalirajte aplikaciju Reolink na App Store (za iOS) i Google Play (za Android).

Za konfiguriranje kamere slijedite tonove.

App Store

1. Kliknite gumb u gornjem desnom kutu da biste dodali kameru.

2. Skenirajte QR kod na dnu kamere

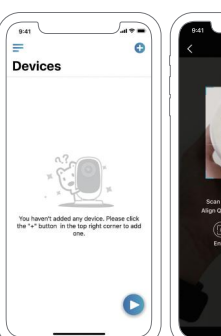

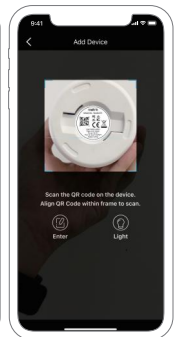

3. Kliknite "Connect to Wi-Fi" da potvrdite postavke.

### NAPOMENA:

Vaša obitelj može kliknuti "Access Camera" za pregled uživo nakon početnog postavljanja.

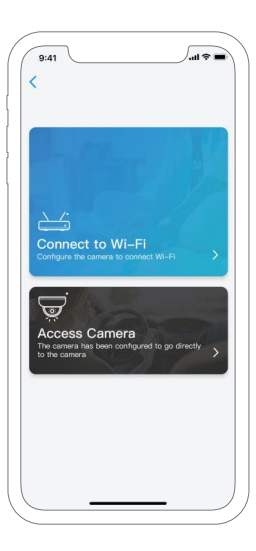

4. Na telefonu će se generirati QR kôd. Okrenite QR kôd na telefonu prema objektivu kamere na udaljenosti od oko 30 cm da bi kamera mogla skenirati QR kôd

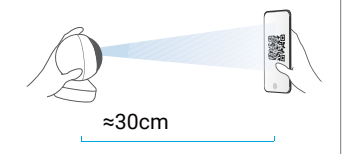

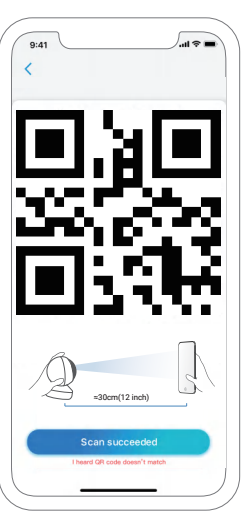

5. Slijedite korake za potvrdu postavki WiFi.

6. Nakon što kreirate lozinku za svoju kameru, slijedite korake za sinkronizaciju vremena, a zatim pokrenite pregled uživo ili idite na "Device Settings"

= Izbornik

- 🕒 Dodaj uređaj
- Postavke uređaja
- Pregled uživo

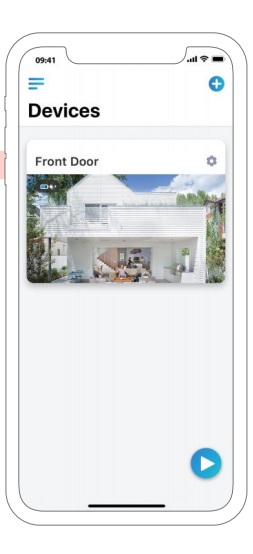

# Postavke kamere u Reolink Client na računalima

Molimo preuzmite softver Reolink Client s web stranice: https:// reolink.com/software-and-manual/ i instalirajte ga. Preporučuje se postavljanje kamere na Reolink App prije dodavanja kamere na Reolink Client.

Pokrenite Reolink Client softver i ručno dodajte kameru. Slijedite korake u nastavku.

### • U istoj mreži (u LAN-u)

- Kliknite "Add device" u izborniku s desne strane.
- 2. Kliknite "Scan Device in LAN".
- Dvaput kliknite na kameru koju želite dodati. Podaci će biti automatski uneseni.
- 4. Unesite lozinku kreiranu u aplikaciji Reolink App.
- 5. Kliknite na "OK" za prijavu.

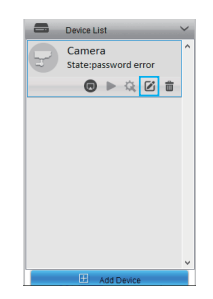

### • U drugoj mreži (u WAN-u)

- 1. Kliknite "Add device" u izborniku s desne strane.
- 2. Kao način registracije odaberite "UID".
- 3. Unesite UID vaše kamere.
- 4. Dodajte naziv za kameru prikazanu na Reolink Client.
- 5. Unesite lozinku kreiranu u aplikaciji Reolink App.
- 6. Kliknite na "OK" za prijavu.

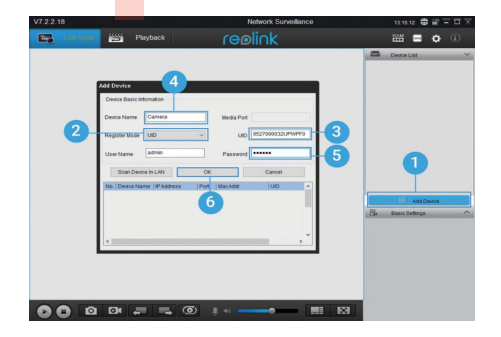

# Vodič za ugradnju

#### Korak 1

Izbušite dvije rupe za vijke na zidu prema predlošku za montažu.

### Korak 2 Umetnite dvije tiple u izbušene rupe

Korak 3

Pričvrstite baznu jedinicu pripadajućim vijcima.

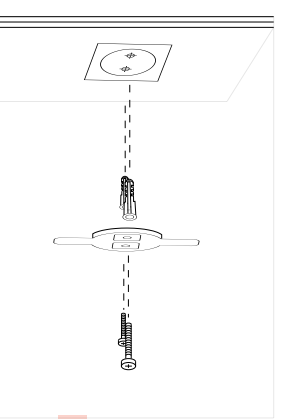

#### Korak 4

Poravnajte kameru s nosačem, a zatim zakrenite kameru u smjeru kazaljke na satu da se zaključa u svom položaju.

#### NAPOMENA:

 Okrenite kameru u smjeru suprotnom od kazaljke na satu kako biste je skinuli.
 U slučaju da je kamera postavljena naglavačke, sliku ćete također morati zakrenuti. Idite na Device Settings-> Display interface, a zatim kliknite Rotation da biste prilagodili sliku.

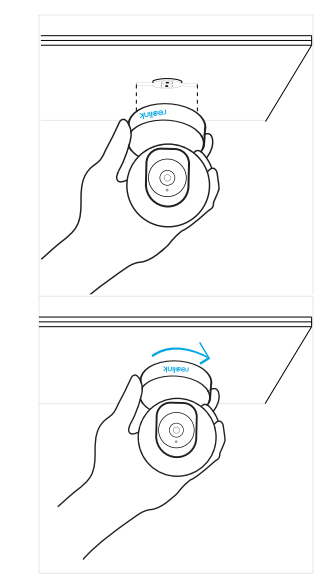

# Rješavanje problema

### • Kamere se ne uključuje

Ako vam kamera ne radi, pokušajte sa sljedećim rješenjima:

• Provjerite je li utičnica ispravna. Pokušajte uključiti kameru u drugu utičnicu i vidjeti hoće li raditi.

- Provjerite je li napajač ispravan. Ako imate još jedan 5V / 1A napajač koji radi, pokušajte s njim i provjerite hoće li raditi.
- Ako i dalje ne radi, obratite se Reolink službi za podršku.

### ·IR LED ne rade

Ako IR LED diode prestanu raditi pokušajte sljedeće

- Otvorite Device Settings i provjerite jeste li omogućili infracrveno svjetlo, ako je onemogućeno, uključite ga.
- Idite u Live View i provjerite je li režim rada Day / Light dan postavljen na Auto (Automatski) da biste aktivirali IR svjetla.

- Nadogradite softver na najnoviju verziju.
- Vratite kameru na tvorničke postavke i ponovno provjerite postavke IR svjetla.
- Ako se problem nastavi, obratite se Reolink službi za podršku.

### ·Software se ne uspijeva nadograditi

Ako ne uspijete nadograditi softver kamere, pokušajte sljedeće:

- Potvrdite trenutnu verziju softverske verzije kamere.
- Provjerite je li softver koji preuzmete u centru za preuzimanje ispravan.
- Ako se problem nastavi, obratite se Reolink službi za podršku.

# Tehnički podaci

#### Značajke hardvera

Rezolucija prikaza: 5MP (E1 zoom) / 4MP (E1 Pro) / 3MP (E1) IR udaljenost: 12 metara Kut pomicanja / nagiba: vodoravni: 355 ° / okomiti: 50 ° Napajanje: DC 5V / 1A

#### Značajke softvera

Brzina kadrova: 15 sličica u sekundi (zadano) Audio: dvosmjerni zvuk IR filter: Da

### Općenito

Radna frekvencija: 2,4 GHz (E1) / dual band (E1 Pro / E1 zoom) Radna temperatura: -10 ° do 55 ° C Dimenzije: Φ76 x 106mm Težina: 200 g

# Izjave o sukladnosti

### FCC Compliance Statement

Ovaj je uređaj usklađen s dijelom 15 FCC pravila. Rad ovisi o sljedeća dva uvjeta: (1) ovaj uređaj ne smije uzrokovati štetne smetnje i (2) ovaj uređaj mora prihvatiti sve primljene smetnje, uključujući smetnje koje mogu prouzrokovati neželjeni rad. Za više informacija posjetite:

https://reolink.com/fcc-compliance-notice/

# CE EU izjava o sukladnosti

Tvrtka Reolink izjavljuje da je ovaj uređaj u skladu s osnovnim zahtjevima i ostalim relevantnim odredbama Direktive 2014/53 / EU.

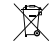

### Ispravno odlaganje ovog proizvoda

Ova oznaka ukazuje da se ovaj proizvod ne smije odlagati s ostalim kućnim otpadom diljem EU-a.

Da biste spriječili moguće štete okolišu ili ljudskom zdravlju zbog nekontroliranog odlaganja otpada, reciklirajte ga odgovorno za promicanje održive upotrebe materijalnih resursa. Da biste vratili svoj korišteni uređaj, koristite sustave za zbrinjavanje elektroničkog otpada ili se obratite prodavaču gdje je proizvod kupljen.

### Ograničeno jamstvo

Ovaj proizvod dolazi s dvogodišnjim ograničenim jamstvom koje vrijedi samo ako ga kupite u službenoj trgovini Reolink ili u ovlaštenom prodavaču tvrtke Reolink. Saznajte više: https://reolink.com/warranty-and-return/.

### Uvjeti i privatnost

Upotreba proizvoda podložna je vašem dogovoru s Uvjetima usluge i Pravilima o privatnosti na reolink.com. Čuvati izvan dohvata djece.

### Ugovor o licenci za krajnjeg korisnika

Korištenjem softvera koji je ugrađen u Reolink kamere, prihvaćate odredbe ovog Ugovora o licenci za krajnjeg korisnika ("EULA") između vas i tvrtke Reolink. Saznajte više:

https://reolink.com/eula/.

### ISED izjava o izloženosti zračenju

Ova oprema udovoljava ograničenjima izloženosti zračenju RSS-102 postavljenim za nekontrolirano okruženje. Ovu opremu treba instalirati i raditi sa minimalnim razmakom od 20 cm između uređaja i vašeg tijela.

### RADNA FREKVENCIJA

2412MHz-2472MHz (19dBm) 5180 MHz -5320 MHz(18dBm) 5745 MHz -5825 MHz (18dBm)